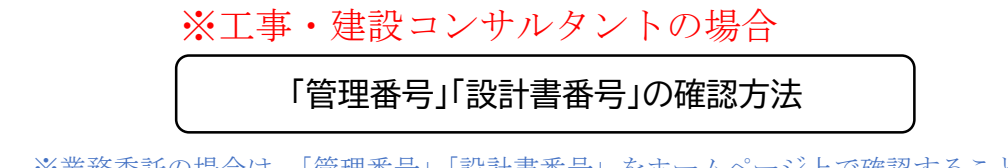

※業務委託の場合は、「管理番号」「設計書番号」をホームページ上で確認することが できませんので、担当課へお問合せください。

1「入札情報サービス」をクリック

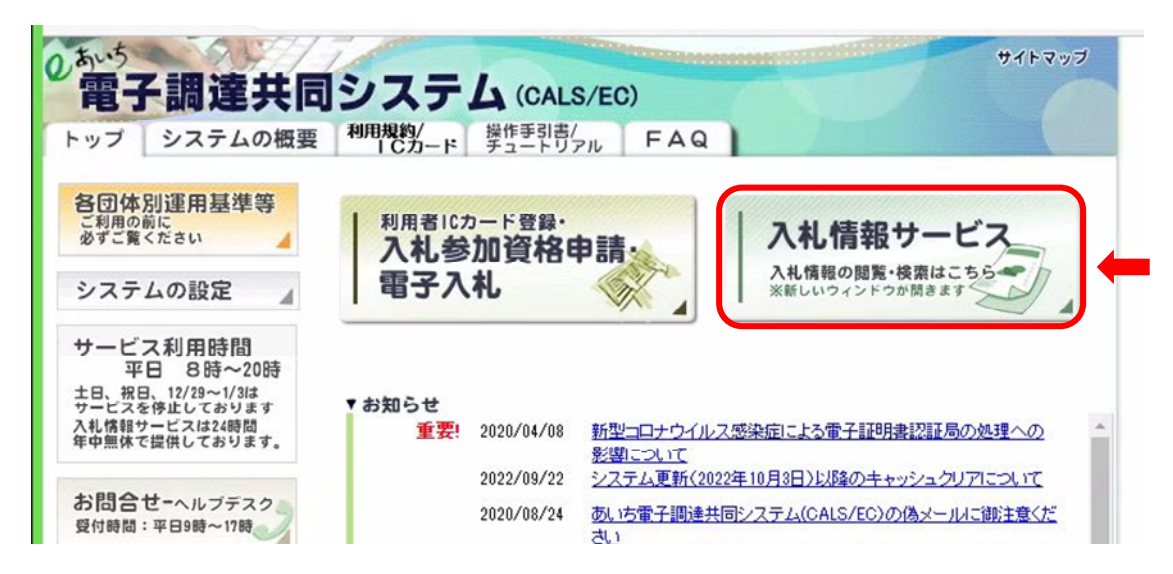

2「入札公告」のタブ → 該当年度をしぼって「検索」

| https://www.chotatsu.e-aichi.jp/ebidPPIPublish/EjPPIi |                             | AN             |
|-------------------------------------------------------|-----------------------------|----------------|
| ホームへ 発注見通し 入札予定                                       | 入札公告 入札結果 入札参加資格者 使用不可文字一覧  |                |
| 入札公告検索                                                |                             | R05/09/ H03:33 |
| 入札公告検索                                                |                             |                |
| 調達区分                                                  | → 部署課所名 ✓                   |                |
| 入札方式                                                  | □ 一般競争 □ 事後審査 □ 公募指名 □ 簡易一般 |                |
| 工種区分                                                  |                             |                |
| 入札公告日範囲                                               | 選択 から 選択 まで                 |                |
| 文字列検索                                                 | and 🗸                       |                |
|                                                       | 10 🗸 件 表示する 🔒 🍌 検索          |                |
|                                                       |                             | ₽.             |

## 3 検索結果から該当の工事を選択

| 77/103年) | 夏 岡崎市 総務部 契約                      | 9課            |                                                                                                    |        | 1.0.4.0 | the state of the state of the s | in the second second |         |
|----------|-----------------------------------|---------------|----------------------------------------------------------------------------------------------------|--------|---------|----------------------------------------------------------------------------------------------------|----------------------|---------|
| 1        | 調達条件名称                            | 路線等の名称        | 和入場所                                                                                                    | 工種区分   | (契約方式)  | 参加甲込香<br>受付開始日                                                                                                    | 受付終了日                | 公告E     |
| 1 市通美合小  | ·美線 舗装修繕工事(週休2日)(岡山<br>1 市道美合小美線) | 1 10920-404   | Section States and                                                                                                    | 審工芸結   | 事後審査    | R05/09/01                                                                                                    | R05/09/11            | R05/09/ |
| 2 若於線日か  | 事(回時市若松町まか1箇町地内市)<br>51路線)        | 2 0926-001    | 1.0000000000000000000000000000000000000                                                                                                    | 事工方一末土 | 一般競争    | R05/09/01                                                                                                    | R05/09/19            | R05/09/ |
| 3 市道路整備工 | 事(回時市藤川台一丁目ほか2 箇町地内<br>地線)        | 1 2 0926-201  | 121 272 0500                                                                                                    | 事工方一末土 | 事後審査    | R05/09/01                                                                                                    | R05/09/19            | R05/09/ |
| 4 道告经信工  | 事 (迎休2日) (岡崎市北野町 地内 市<br>ほか1路線)   | 1 2 0920-402  | 2.82 3.9085                                                                                                    | 事工だ一末土 | 事後審査    | R05/03/01                                                                                                    | R05/09/11            | R05/09/ |
| 5 创始市教育  | 相談センター外部改修工事(圏 時市竜美               | 2 0920-406    | 12255701000                                                                                                    | 防水工事   | 事後審査    | R05/03/01                                                                                                    | R05/08/11            | R05/09/ |
| 6 国崎市役所  | 東庁舎屋上改修工事(同時市朝日町地内                | 1) 2 0920-405 | N-20.013-20.0                                                                                                    | 防水工事   | 事後審査    | R05/03/01                                                                                                    | R05/09/11            | R05/09/ |
| 7 市道田崎岡  | 知和スマートインター線 道路 整備工<br>何知和町地内)     | 1 0920-401    | ALC: NOT STREET, STREET, STREE | 土木一式工事 | 事後審査    | R05/09/01                                                                                                    | R05/03/11            | R05/09/ |
| 8 尚崎市立大  | 相寺小学校仮設校舎設備引込工 事(国際               | 1 2 0920-403  |                                                                                                    | 電気工事   | 事後審査    | R05/09/01                                                                                                    | R05/09/11            | R05/09/ |
| 9 八部出地区市 | 線共同溝整備工事(週休2日)(岡崎市                | 1 2 1003-201  | 02.57 ESD 112                                                                                                    | 土木一式工事 | 事後審査    | R05/09/08                                                                                                    | R05/09/25            | R05/09/ |
| 0九日時 福   | りょう耐震補強工事(同時市丸、山町)また              | 30926-402     |                                                                                                    | 主木一式工事 | 事後審査    | R05/09/08                                                                                                    | R05/09/19            | R05/09/ |

| <br>・<br>・ | 入札予定 入札公告                                                         | 入札結果 入札参加資格者 使用不可文字5 の口を イロロノ 川山 のつる                                                                                                    |
|----------------------------------------------------------------------------------------------------|-------------------------------------------------------------------|----------------------------------------------------------------------------------------------------|
|                                                                                                    |                                                                   | 205/84/ N ±85                                                                                                    |
| 理番号                                                                                                    | 5051000815<br>法验验得工作(PP)<br>市若松町13か1種                             | 的可地内 市遗若松線(20)1路線)                                                                                                    |
| 緑寺の名称<br>事または納入場所<br>達区分                                                                                                    | 230928-001<br>工事                                                  | 入札,方式(契約方式) 一級競争入札(方法:電子入札)                                                                                                    |
| 定価格(税抜き)<br>準評価値                                                                                                    | a second second                                                   | 調査基準価格(税抜き) 価格設定有り<br>最低制限価格(税抜き)<br>変払すて区分 総会評価                                                                                                    |
| 種区分告日                                                                                                    | 土木一式工事<br>R05/09/01                                               | PETU// PAC //                                                                                                    |
| 加甲請書受付日<br>札受付日<br>札予定日                                                                                                    | R05/03/01 ~ R05/03/13<br>R05/03/22 ~ R05/03/25<br>R05/03/26       |                                                                                                    |
| S an th                                                                                                    | r sh Mr.                                                          |                                                                                                    |
| 公告・批                                                                                                    | と古り<br>是示 日 <sup>10</sup> 100 公告230926-<br>日本 日本 10000 220926-001 | -001.pdf<br>그 제 1888년 프라노 누수요. pdf                                                                                                    |
| 人化説の<br>仕様書等                                                                                                    | 月音<br>章                                                           | 28-001.zip                                                                                                    |
| 参加甲酮公告説明                                                                                                    | 育書 日本語 時期 中語<br>月書 日本語 公告 即用書                                     | #_TTTY]_工大ホホ、X18x<br>(建設工事).pdf                                                                                                    |
| 留意事功                                                                                                    | (R. 6. 16)                                                        | 予定価格を争渡公表する人札の留意争項について。pdf                                                                                                    |
|                                                                                                    |                                                                   |                                                                                                    |
|                                                                                                    | C                                                                 |                                                                                                    |
|                                                                                                    |                                                                   | 書番号  はココから確認                                                                                                    |
|                                                                                                    |                                                                   |                                                                                                    |
|                                                                                                    | U設計<br>→言                                                         | ·書番号」はココから確認!<br>設計書の印刷プレビュー画面右上                                                                                                    |
| 3                                                                                                    | U設計<br>→記                                                         | ·書番号」はココから確認!<br>設計書の印刷プレビュー画面右上                                                                                                    |
|                                                                                                    |                                                                   | ·書番号」はココから確認!<br>設計書の印刷プレビュー画面右上                                                                                                    |
|                                                                                                    |                                                                   | -書番号」はココから確認!<br>設計書の印刷プレビュー画面右上                                                                                                    |
|                                                                                                    |                                                                   | -書番号」はココから確認!<br>設計書の印刷プレビュー画面右上                                                                                                    |
|                                                                                                    |                                                                   | ·書番号」はココから確認!<br>設計書の印刷プレビュー画面右上                                                                                                    |
|                                                                                                    |                                                                   | ·書番号」はココから確認!<br>設計書の印刷プレビュー画面右上                                                                                                    |
|                                                                                                    |                                                                   | ·書番号」はココから確認!<br>設計書の印刷プレビュー画面右上                                                                                                    |
|                                                                                                    |                                                                   |                                                                                                    |
|                                                                                                    |                                                                   | ·書番号」はココから確認!<br>設計書の印刷プレビュー画面右上                                                                                                    |
|                                                                                                    |                                                                   | -書番号」はココから確認!<br>设計書の印刷プレビュー画面右上                                                                                                    |
|                                                                                                    |                                                                   | -書番号」はココから確認!<br>設計書の印刷プレビュー画面右上                                                                                                    |
|                                                                                                    |                                                                   | 書番号」はココから確認! 設計書の印刷プレビュー画面右上 Wi6市 KER21# KER21# < |
|                                                                                                    |                                                                   | -書番号」はココから確認!<br>设計書の印刷プレビュー画面右上                                                                                                    |